# TUYA Smart älylaitteen ohje

Yleisohje TUYA Smart Life älylaitteen käyttöönottoon

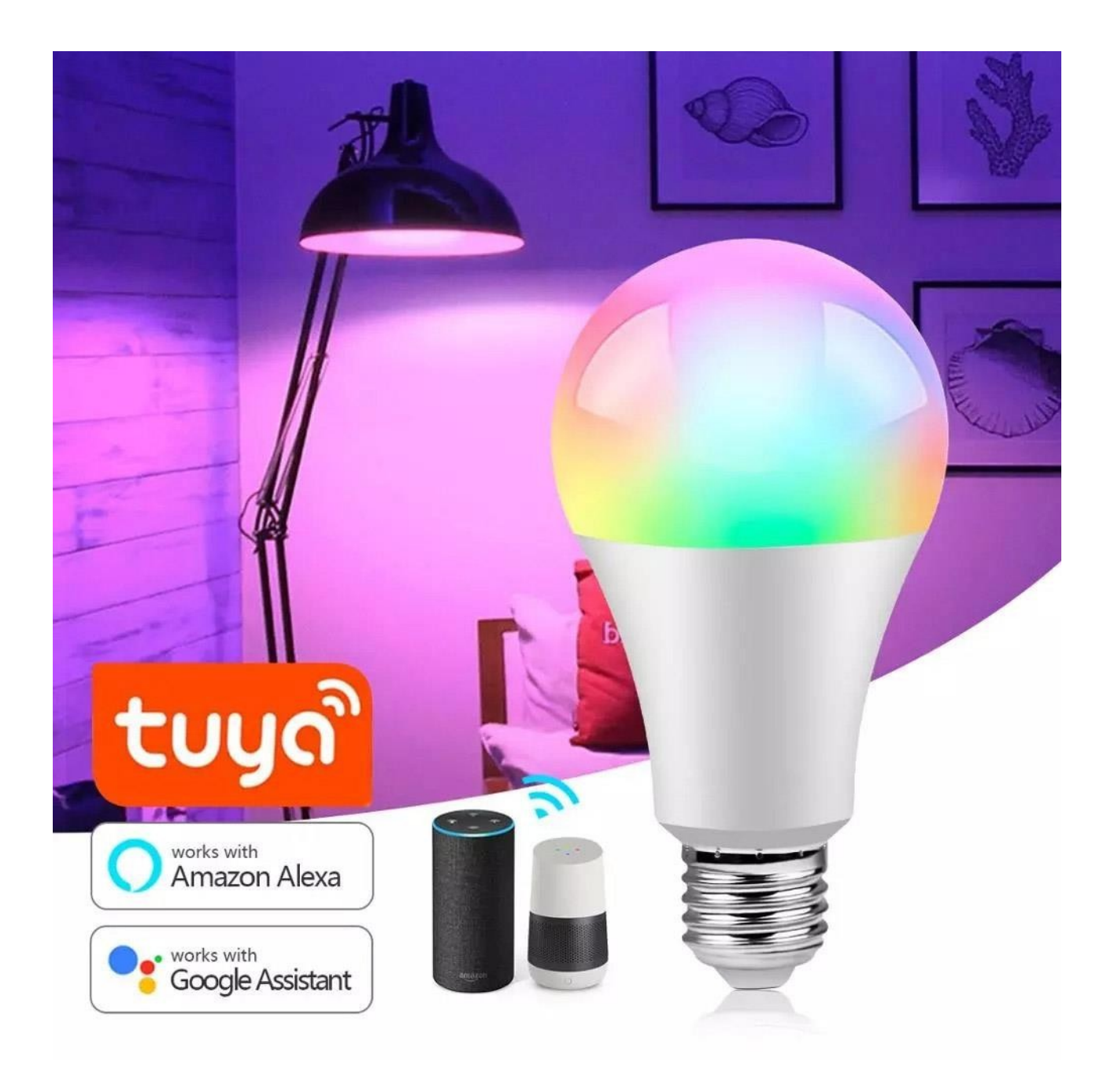

#### 1. Mitä tarvitset ennen asennusta

- Vakaa WiFi 2.4 GHz -verkko (Reititin)
- TUYA Smart Life sovelluksen

# 2. Lisää älylaite TUYA Smart Life sovellukseen

Jos sinulla on TUYA Sart life tunnukset, voit ohittaa tämän osion

 Lataa TUYA Smart Life sovellus <u>*iPhone App Storesta*</u> tai <u>*Google Play kaupasta*</u> hakusanalla "TUYA Smart" tai "Smart Life". Voit myös skannata QR koodin puhelimella

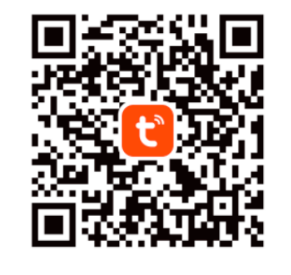

Scan to Download Tuya Smart app

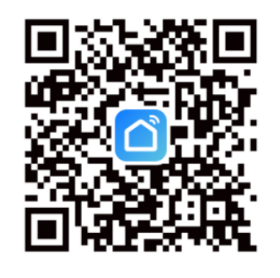

Scan to Download Smart Life app

## 3.TUYA Smart Life tilin luominen

• Avaa sovellus asentamisen jälkeen.

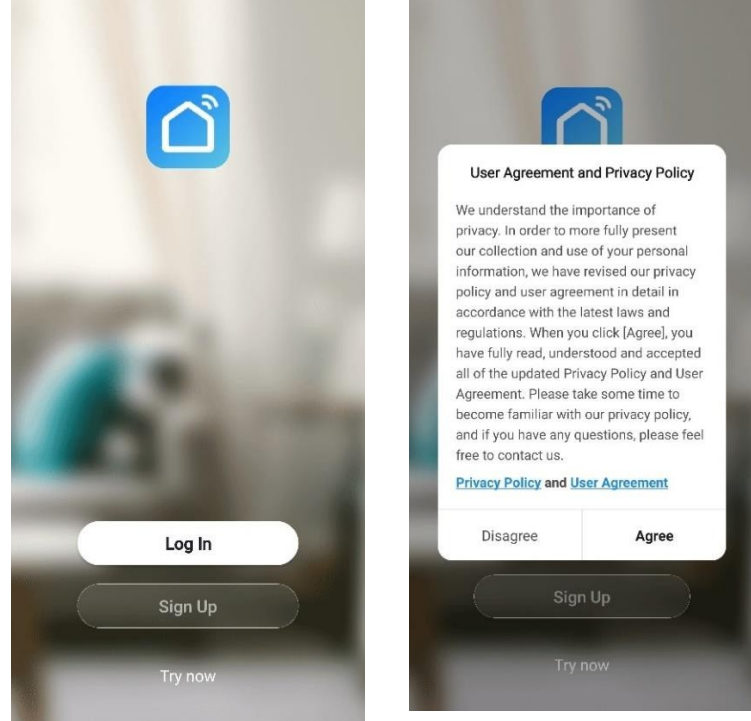

- Paina "Sign Up" kohtaa ja valitse "Agree"
- Näin hyväksyt käyttöehdot ja tietosuojaselosteen.

 Valitse maa Finland ja aseta sähköpostiosoite. Tämän jälkeen paina "Get Verification Code"

| Register                          |           |                                                                                       |                                                       |
|-----------------------------------|-----------|---------------------------------------------------------------------------------------|-------------------------------------------------------|
| Finland                           | >         |                                                                                       |                                                       |
| esimerkki@esimerkki.fi            | ×         |                                                                                       |                                                       |
| Get Verification Code             |           |                                                                                       |                                                       |
| I Agree User Agreement and Privac | cy Policy | ,                                                                                     |                                                       |
|                                   |           | <                                                                                     |                                                       |
|                                   |           | Enter Verification<br>Code                                                            | <                                                     |
|                                   |           |                                                                                       | Set Password                                          |
|                                   |           |                                                                                       |                                                       |
|                                   |           | A verification code has been sent to your email<br>esimerkki@esimerkki.fi Resend(56s) | Use 6-20 characters with a mix of letters and numbers |
| G                                 |           | Didn't get a code?                                                                    |                                                       |

- Avaa sähköpostiin tullut viesti. Jos viestiä ei ole tullut, odota vielä hetken aikaa ja tarkista myös roskaposti kansio. Tarvittaessa paina "Didn't get a code?"
- Kirjoita numerokoodi jonka sait sähköpostiin. Koodissa on 6 numeroa.
- Aseta seuraavaksi salasana. Salasanan pituus on 6-20 merkkiä, ja siinä pitää olla kirjaimia sekä numeroita.
- Kun käyttäjätunnus on luontu, voit siirtyä älylaitteen asennukseen eli paritetaan se WiFi verkkon ja TUYA sovellukseen.

## 4. Lisää älyvalo Smart Life sovellukseen

- Paina +ADD DEVICE -merkkiä oikealta ylhäätä tai kohtaa "Add Device"
- Valitse vasemmalta valikosta sopiva laiteryhmä, esim. "Lighting" ja valaistus kategoriasta "valaistus (Wi-Fi)"

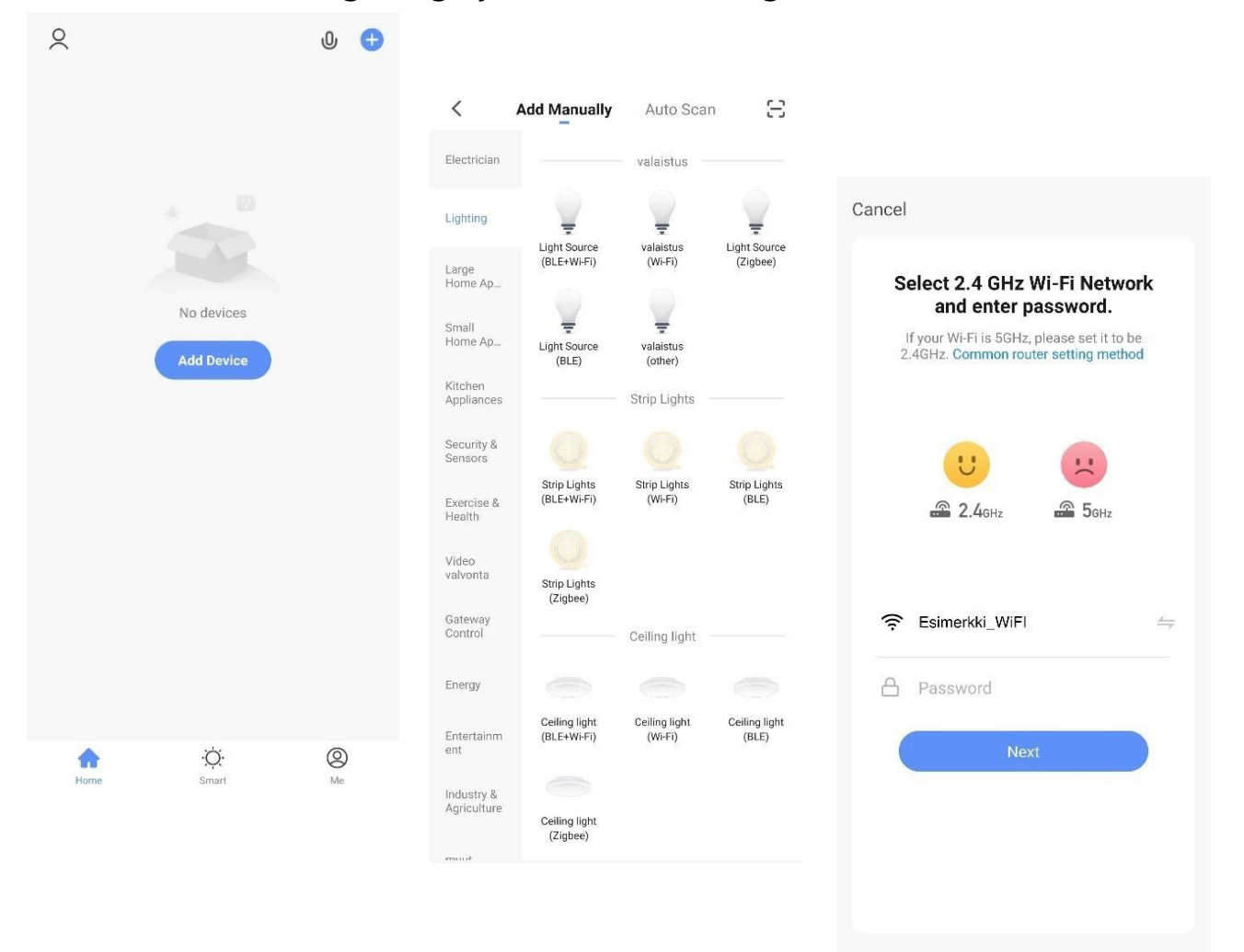

- Tarkista että WiFi verkon nimi on oikea. Huomaa että älylaitteet toimivat ainoastaan 2.4 GHz taajuudella.
- Aseta WiFi verkon salasana jos tätä ei ole siihen automaattisesti asetettu ja paina "Next"

Seuraa ohjeita jota sovellus antaa (Ezmode)

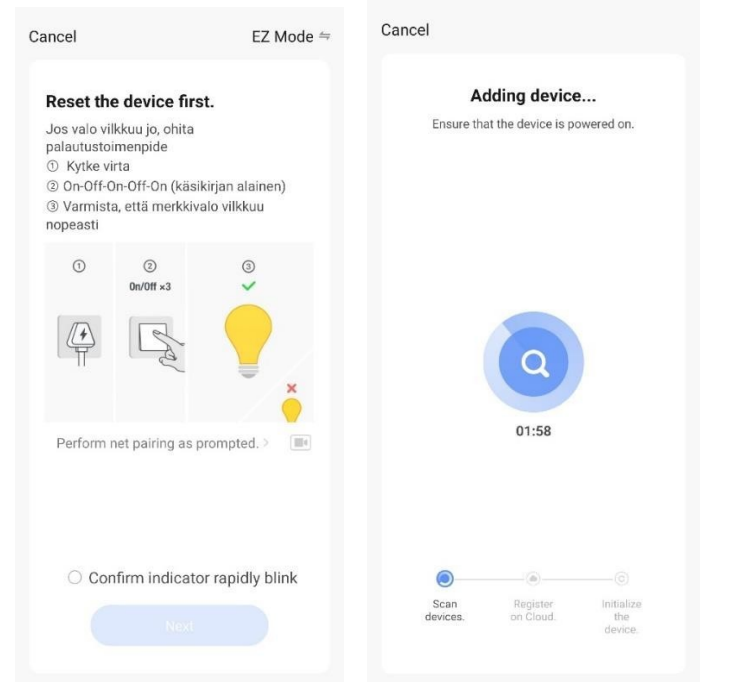

 Tämän jälkeen sovellus lisää älylampun sovellukseen. Jos lisäyksessä tapahtui virhe, voit myös kokeilla "AP mode" asennus tilaa.

| Cancel                                                                                                    | AP Mode ⇔                                                                                                    | Cancel                                                                                                    | Cancel                                                      |
|----------------------------------------------------------------------------------------------------|----------------------------------------------------------------------------------------------------|----------------------------------------------------------------------------------------------------|-------------------------------------------------------------|
| Reset the device<br>Jos valo vilkkuu jo hi<br>nollausvaihe<br>9 Kytke virta päälle<br>9 On-Off-On-Off-On,<br>kytke 'On-Off-On-Off-Or,<br>kytke 'On-Off-On-Off-On-<br>(käyttöoppaan kanss<br>9 Varmista, että me<br>0 uotoff xa<br>0 uotoff xa<br>0 uotoff xa<br>0 uotoff xa<br>0 uotoff xa | e first.<br>taasti, ohita<br>kun salama vilkkuu,<br>On° uudelleen<br>sa)<br>rkkivalo vilkkuu hitaasti<br>a s prompted. > | Connect your mobile phone to the despet   1-lease connect your phone to the hotspot   shown below   Image: Image: | Adding device<br>Insure that the device is powered on:      |
| Confirm ind                                                                                                    | icator slowly blink                                                                                                    | Go to Connect                                                                                                    | Scan Register Initialize<br>devices on Cloud the<br>device. |

- "AP Mode" voit valita vasemmalta yläkulmasta. Seuraa sovelluksen ohjeita ja paina "Next"
- AP Modessa älylamppu tulee näkyviin WiFi pisteenä. Mene puhelimesi WiFi asetuksiin ja yhdistä älylamppuun
- Tämän jälkeen sovellus yrittää lisätä lampun sovellukseen.

• Lisäämisen jälkeen lamppu näkyy sovelluksessa ja voit hallita sitä.

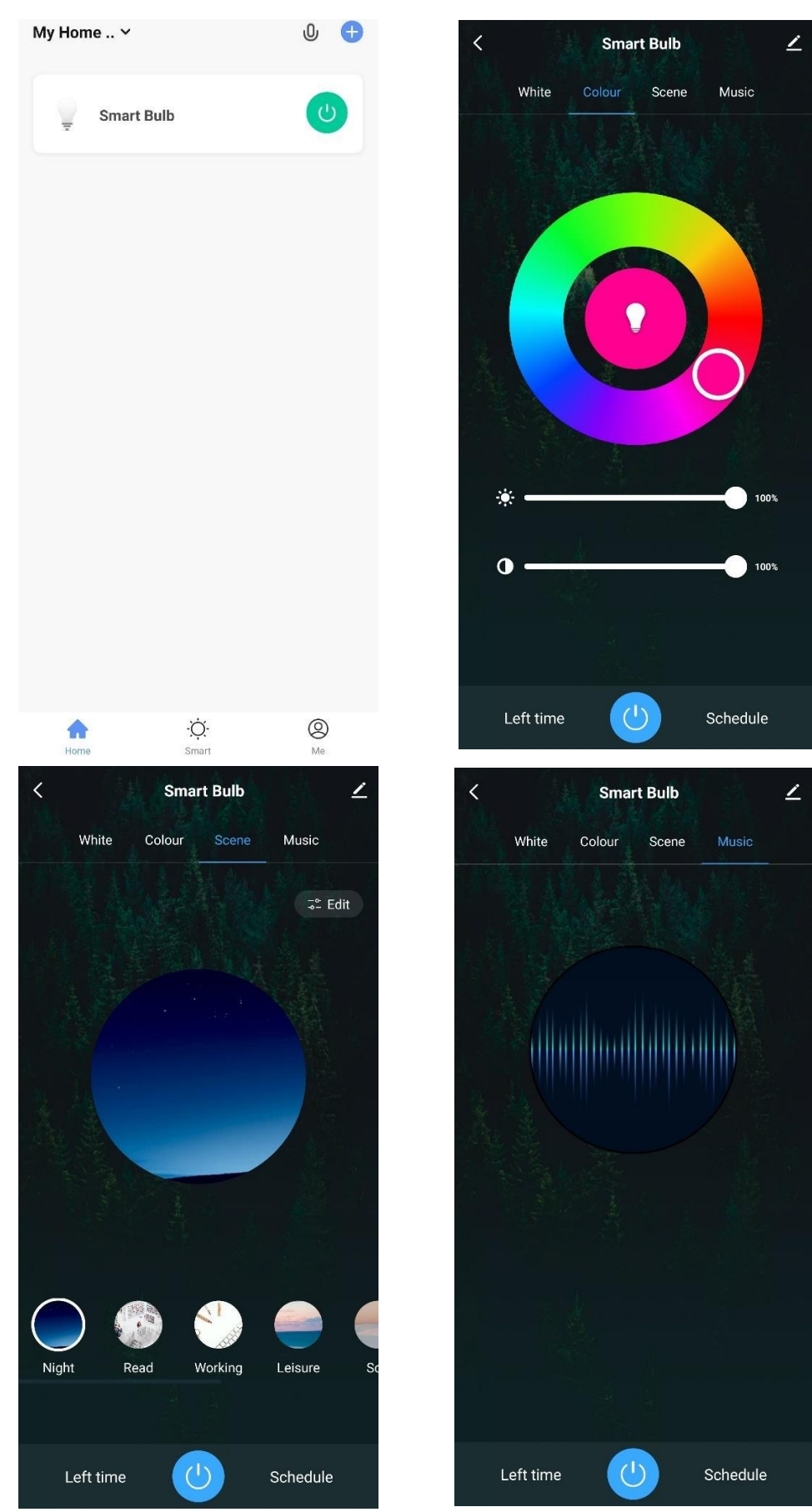